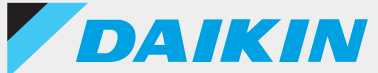

## Wired remote controller BRC1H Series

## DAIKIN APP Ver.1.0.1 Support manual for installer

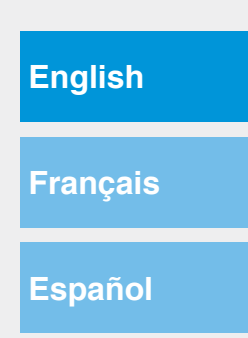

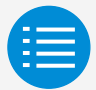

| Cautions for use       |
|------------------------|
| App startup            |
| Basic usage            |
| Create file mode       |
| Send file mode         |
| Manual setting mode    |
| Work history           |
| App menu               |
| Troubleshooting        |
| About display messages |

About trademarks and copyright

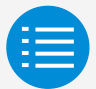

| Cautions for use               |   |
|--------------------------------|---|
| Cautions for use               | 1 |
| App startup                    |   |
| Basic usage                    |   |
| Create file mode               |   |
| Send file mode                 |   |
| Manual setting mode            |   |
| Work history                   |   |
| App menu                       |   |
| Troubleshooting                |   |
| About display messages         |   |
| About trademarks and copyright |   |

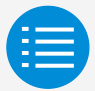

| Cautions for use               |    |
|--------------------------------|----|
| App startup                    |    |
| About devices that can be used | 3  |
| Language setting               | 5  |
| User selection                 | 6  |
| Bluetooth and camera setting   | 7  |
| QR code scanning               | 8  |
| Terms of service               | 10 |
| Usage limitations              | 11 |
| Basic usage                    |    |
| Create file mode               |    |
| Send file mode                 |    |
| Manual setting mode            |    |
| Work history                   |    |
| App menu                       |    |
| Troubleshooting                |    |
| About display messages         |    |
| About trademarks and copyright |    |

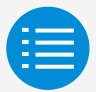

| Cautions for use                   |    |
|------------------------------------|----|
| App startup                        |    |
| Basic usage                        |    |
| How to read this operation manual  | 12 |
| Remote controller preparation      | 12 |
| Pairing with the remote controller | 15 |
| How to use the app                 | 18 |
| Create file mode                   |    |
| Send file mode                     |    |
| Manual setting mode                |    |
| Work history                       |    |
| App menu                           |    |
| Troubleshooting                    |    |
| About display messages             |    |
| About trademarks and copyright     |    |

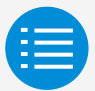

| Cautions for use               |    |
|--------------------------------|----|
| App startup                    |    |
| Basic usage                    |    |
| Create file mode               |    |
| Create a new settings file     | 21 |
| Editing created files          | 21 |
| Field Setting                  | 22 |
| Filter auto clean              | 26 |
| Auto draft prevention          | 28 |
| Sensor settings                | 30 |
| Setpoint configuration         | 34 |
| Setpoint range limitation      | 37 |
| Setback                        | 39 |
| Function lock                  | 42 |
| Date and time/DST              | 46 |
| Celsius/Fahrenheit             | 48 |
| Brightness control             | 50 |
| Scale view settings            | 52 |
| How to save a setting file     | 54 |
| Send file mode                 |    |
| Manual setting mode            |    |
| Work history                   |    |
| App menu                       |    |
| Troubleshooting                |    |
| About display messages         |    |
| About trademarks and copyright |    |

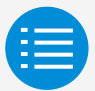

| Cautions for use               |    |
|--------------------------------|----|
| App startup                    |    |
| Basic usage                    |    |
| Create file mode               |    |
| Send file mode                 |    |
| Send file mode                 | 57 |
| Sent list display              | 62 |
| Manual setting mode            |    |
| Work history                   |    |
| App menu                       |    |
| Troubleshooting                |    |
| About display messages         |    |
| About trademarks and copyright |    |

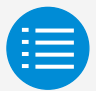

| Cautions for use               |     |
|--------------------------------|-----|
| App startup                    |     |
| Basic usage                    |     |
| Create file mode               |     |
| Send file mode                 |     |
| Manual setting mode            |     |
| Manual setting mode            | 63  |
| Field Setting                  | 64  |
| Group address setting          | 67  |
| Airnet address setting         | 70  |
| Airflow range                  | 72  |
| Individual airflow direction   | 74  |
| Filter auto clean              | 77  |
| Auto draft prevention          | 79  |
| Sensor settings                | 81  |
| Setpoint configuration         | 85  |
| Setpoint range limitation      | 88  |
| Setback                        | 90  |
| Function lock                  | 93  |
| Date & Time/DST                | 97  |
| Celsius/Fahrenheit             | 100 |
| Brightness control             | 102 |
| Scale view setting             | 105 |
| Work history                   |     |
| App menu                       |     |
| Troubleshooting                |     |
| About display messages         |     |
| About trademarks and copyright |     |

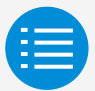

| Cautions for use                                                                            |     |
|---------------------------------------------------------------------------------------------|-----|
| App startup                                                                                 |     |
| Basic usage                                                                                 |     |
| Create file mode                                                                            |     |
| Send file mode                                                                              |     |
| Manual setting mode                                                                         |     |
| Work history                                                                                |     |
|                                                                                             |     |
| Setting log confirmation procedure                                                          | 131 |
| Setting log confirmation procedure App menu                                                 | 131 |
| Setting log confirmation procedure<br>App menu<br>Troubleshooting                           | 131 |
| Setting log confirmation procedure<br>App menu<br>Troubleshooting<br>About display messages | 131 |

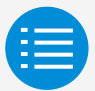

| Cautions for use                                                                                                    |                                 |
|----------------------------------------------------------------------------------------------------|---------------------------------|
| App startup                                                                                                    |                                 |
| Basic usage                                                                                                    |                                 |
| Create file mode                                                                                                    |                                 |
| Send file mode                                                                                                    |                                 |
| Manual setting mode                                                                                                    |                                 |
| Work history                                                                                                    |                                 |
| App menu                                                                                                    |                                 |
|                                                                                                    |                                 |
| Application version                                                                                                    | 133                             |
| Application version<br>Terms of use                                                                                                    | 133<br>134                      |
| Application version<br>Terms of use<br>Open source licenses                                                                                          | 133<br>134<br>135               |
| Application version<br>Terms of use<br>Open source licenses<br>Application language                                                                  | 133<br>134<br>135<br>136        |
| Application version<br>Terms of use<br>Open source licenses<br>Application language<br>Application time                                              | 133<br>134<br>135<br>136<br>137 |
| Application version<br>Terms of use<br>Open source licenses<br>Application language<br>Application time<br>Troubleshooting                           | 133<br>134<br>135<br>136<br>137 |
| Application version<br>Terms of use<br>Open source licenses<br>Application language<br>Application time<br>Troubleshooting<br>About display messages | 133<br>134<br>135<br>136<br>137 |

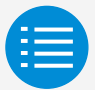

| Cautions for use                                         |     |
|----------------------------------------------------------|-----|
| App startup                                              |     |
| Basic usage                                              |     |
| Create file mode                                         |     |
| Send file mode                                           |     |
| Manual setting mode                                      |     |
| Work history                                             |     |
| App menu                                                 |     |
| Troubleshooting                                          |     |
| The app cannot be found                                  | 138 |
| The app cannot be used                                   | 139 |
| Communication with the remote controller is not possible | 140 |
| About display messages                                   |     |
| About trademarks and copyright                           |     |

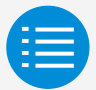

| Cautions for use                                                    |     |
|---------------------------------------------------------------------|-----|
| App startup                                                         |     |
| Basic usage                                                         |     |
| Create file mode                                                    |     |
| Send file mode                                                      |     |
| Manual setting mode                                                 |     |
| Work history                                                        |     |
| App menu                                                            |     |
| Troubleshooting                                                     |     |
| About display messages                                              |     |
| App screen (dialog displayed when writing to the remote controller) | 144 |
| A la quit tura de mandre, qui al la qui uta la t                    |     |

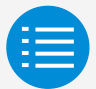

| Cautions for use               |     |
|--------------------------------|-----|
| App startup                    |     |
| Basic usage                    |     |
| Create file mode               |     |
| Send file mode                 |     |
| Manual setting mode            |     |
| Work history                   |     |
| App menu                       |     |
| Troubleshooting                |     |
| About display messages         |     |
| About trademarks and copyright |     |
| About trademarks and copyright | 147 |

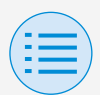

## **Cautions for use**

- DAIKIN APP (hereafter referred to as "app") is an application provided by Daikin Industries, Ltd. which makes it simple to carry out RC settings of remote controllers made for industrial air conditioners.
- Communication fees which result from the download, update, or use of this app are the responsibility of the user.

(This includes additional communication fees which result from updates of this app, re-setting of this app if not functioning correctly, etc.)

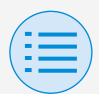

## **Cautions for use**

App user should be in close proximity to the remote controller.

Do not use Bluetooth low energy connection around wireless LAN or other wireless equipment, around equipment which produces radio waves, or in environments with poor signal conditions.

There is a possibility that connection will be interrupted frequently, communication speed may be significantly reduced and errors may occur.

- Do not turn off the Bluetooth function of your smartphone while using this app.
- If worried about your smartphone being infected by a computer virus, we recommend that you install separate anti-virus software.

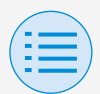

## App startup

#### About devices that can be used

Please use this app on a device compatible with Bluetooth low energy communication, as this app uses Bluetooth low energy communication to write setting information to the remote controller.

Also, please use a device with a rearfacing camera, as this app scans QR codes after startup depending on usage.

- Compatible OS versions: iOS 12.0 or higher Android 9.0 or higher
- Equipped with rear-facing camera
- Please use a smartphone compatible with BLE 4.2 or higher.

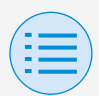

## **App startup**

- This app can only connect with "BRC1H7" series wired remote controllers.
- This app is compatible with iOS Dark Mode.
   iOS 13 or higher is required to use Dark Mode.

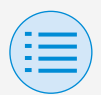

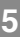

## App startup

Language setting

Select the language to display when using this app.

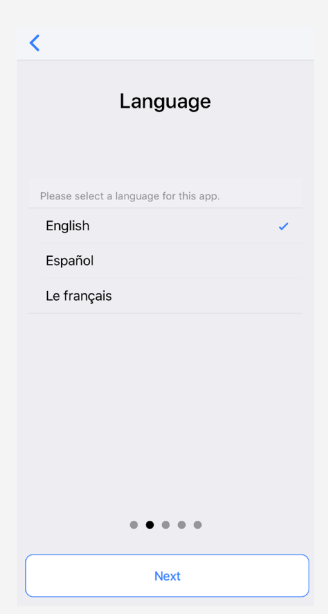

## App startup

**User selection** 

Select "Installer".

| <                                  |
|------------------------------------|
| User authentication                |
| Please select the one that applies |
| Owner/Administrator                |
| Installer 🗸                        |
| 0000                               |
|                                    |
| Next                               |

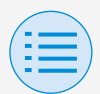

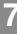

## App startup

Bluetooth and camera setting

Set the device Bluetooth and camera function to available.

If not set to available, this app cannot be used.

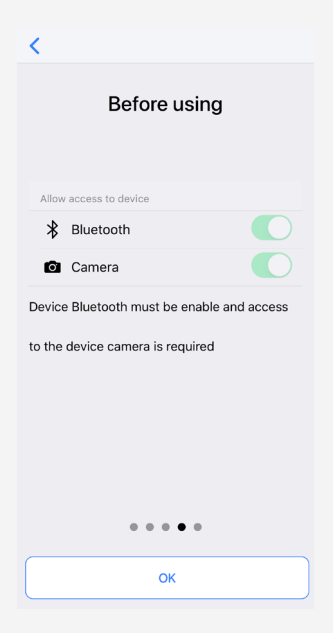

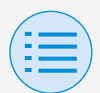

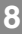

## App startup

#### QR code scanning

When using this app with installer authority, it is necessary to use the camera to scan the QR code distributed to related parties only by **Daikin's** sales office.

If you do not possess a QR code, it is only possible to use functions allowed with owner/administrator authority.

Also, if the device on which you use this app changes or you update this app, please re-scan the QR code. The QR code could be update with prior notice.

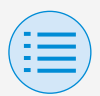

## App startup

<

#### QR code authentication

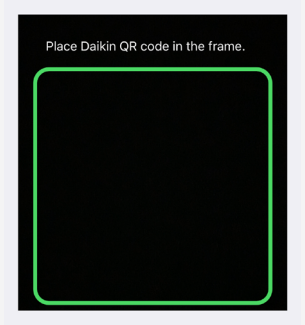

To enable installer App a QR code is needed, please contact your Daikin Representative

....

## App startup

#### **Terms of service**

After initial startup and setting, upon reaching the end of initial setting, the terms of use of this app are displayed. Please read the terms of use to the end. You must agree to the terms of use to proceed with use of this app.

| <                                                                                                    |
|----------------------------------------------------------------------------------------------------|
| Terms of use                                                                                                    |
| Please carefully review the following Terms of<br>Use that, among other things, include:                                                                                                    |
| <ul> <li>limitations of use for the Daikin Services<br/>(Section 1.4),</li> </ul>                                                                                                    |
| <ul> <li>limitations on our liability to you and our<br/>disclaimer of any warranties for the Daikin<br/>Services (Section 2), and</li> </ul>                                                                                                  |
| <ul> <li>an arbitration agreement, a class-action<br/>waiver, a waiver of jury trials, and other terms<br/>that affect how disputes between you and us are<br/>resolved (Section 3).</li> </ul>                                                |
| Terms of Use                                                                                                    |
| Last Modified: March 10, 2020.                                                                                                    |
| These Terms of Use ("Terms") are a binding<br>legal agreement between you and any entity you<br>represent (Collectively 'you' or 'you' or 'you'<br>'yourself'), on the one hand, and Daikin<br>Manufacturing and the autodatage (collectively) |
| Agree                                                                                                    |
| J                                                                                                    |

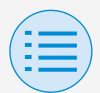

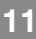

## App startup

#### **Usage limitations**

Every time this app starts up, it performs a version check, so as a rule, please use it in an environment where internet connection is possible. If there is a newer version of this app, please update this app.

If this app is not updated to the latest version, this app cannot be used.

Also, if the app is being used in an environment where internet connection is not possible and the app has been started more than 31 times since the last version check, the app cannot be used until a version check is performed again.

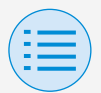

## **Basic usage**

How to read this operation manual

- Main : Represents the Main RC
- Sub : Represents the Sub RC

#### **Remote controller preparation**

For details on remote controller usage, refer to the installation manual included with the remote controller.

#### Display the installer menu screen

When using this app, it is necessary to display the installer menu screen on the remote controller.

1. Display the basic screen on the remote controller.

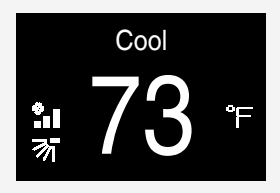

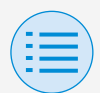

## **Basic usage**

 Press the center button on the remote controller for 5 seconds or more, and display the information screen.

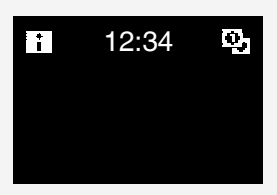

- While the information screen is displayed, press the center O, right 
   and left 
   button (in that order), and keep them pressed for 10 seconds or more to display the installer password input screen.
  - \* If a password has been set, the password input screen will be displayed. If a password has not been set, this screen will not be displayed, and continue to step 4.

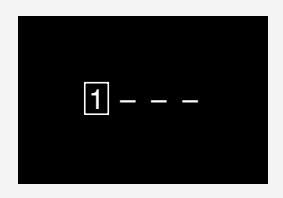

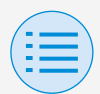

## **Basic usage**

**4.** After the installer menu screen is displayed, select the Bluetooth setting icon.

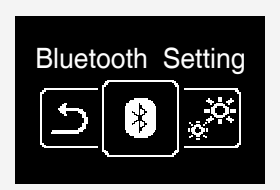

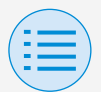

## **Basic usage**

#### Pairing with the remote controller

- After the Bluetooth setting screen is displayed on the remote controller\*, use this app to select the remote controller you want to connect to.
  - \* The last 6 digits of the Bluetooth device address are displayed on the remote controller, select the same 6 digits that are also displayed on the app.

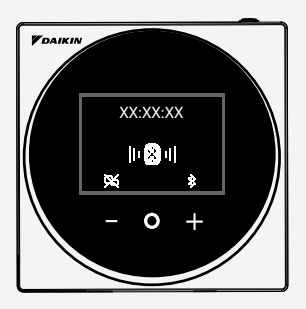

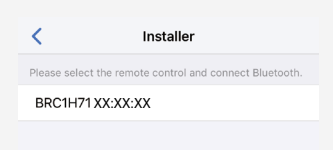

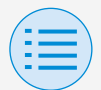

### **Basic usage**

 A 6 digit number is displayed on the screens of both the remote controller and this app, so confirm that the displayed numbers are the same, then press "Pairing" on the remote controller side and press "Pairing" on the app side.

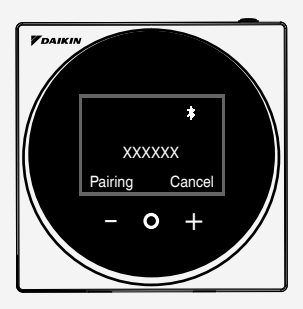

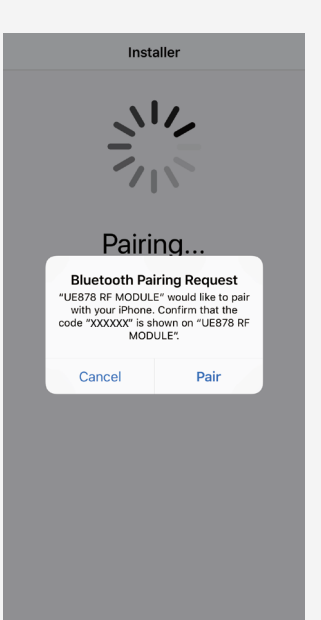

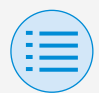

## **Basic usage**

# **3.** After pairing is complete, the Installer mode menu is displayed on the app.

| Installer mode                                                              |   |
|-----------------------------------------------------------------------------|---|
| Create file mode<br>Create a configuration file to send the remote control. | > |
| Send file mode<br>Send the previously created file to the remote control.   | > |
| Manual setting mode<br>Connect to the remote control and set each function. | > |
|                                                                             |   |
| Work history                                                                | > |
| App menu                                                                    | > |

## **Basic usage**

#### How to use the app

## 

Once this app writes setting contents to the remote controller, the previous setting contents are overwritten.

From the app Installer Mode Menu, select one of the option below:

- Create file mode Create a setting file in advance for the remote controller and indoor unit or outdoor unit to save time on site. Also, re-edit setting files which have been created.
- Send file mode Carry out setting from a file saved in this app.

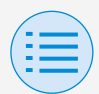

## **Basic usage**

- Manual setting mode Send the setting data of each setting item to the remote controller. This is recommended if carrying out minor setting modifications on-site.
- Work history Review settings log for the remote controller.
- 5. App menu

#### Application version

You can confirm the software version of the app.

#### Terms of use

You can confirm the terms of use of the app.

#### Open source licenses

You can confirm the open-source software license this app uses.

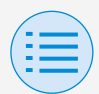

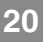

## **Basic usage**

#### Application language

You can change the language displayed by the app.

#### Application time

You can change whether the app displays time in 24-hour or 12-hour style.

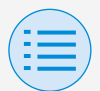

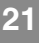

## **Create file mode**

#### Create a new settings file

## Select "+Create new file" to create a new settings file.

#### **Editing created files**

By selecting any file, it is possible to edit the created file.

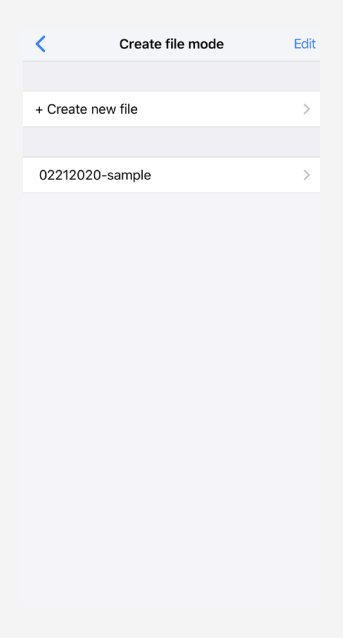

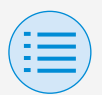

## Create file mode

- +Create new file
  - Maintenance

#### **Field Setting**

Change the internal settings of the outdoor and indoor units, ERV, and remote controller. Specify the setting items with "Mode" and "Switch", then set the position (setting value).

After all settings are complete, press the "<" button.

- \* When changing settings, it is sometimes necessary to restart the remote controller.
- \* Set a proper mode number, FIRST CODE NO. (SW), and SECOND CODE NO. after confirming with the installation manual/ technical documentation.
- \* As field settings are different on the indoor and outdoor unit, please confirm.

Main

22

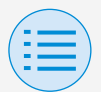

## Create file mode

- +Create new file
  - Maintenance
- \* The switches that can be set vary depending on the device to which the remote controller is connected.

(An error will occur if setting of a switch which cannot be set is performed, and changes to other switches will not be reflected.)

\* When performing field settings in create file mode, check the installation manual of the connected device.

(When the setting change is reflected, the setting will be overwritten, and it will not be possible to return to the original setting.)
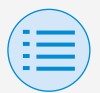

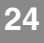

- +Create new file

#### - Maintenance

| <                           | Field s                      | setting                      | ?                           |
|-----------------------------|------------------------------|------------------------------|-----------------------------|
| Туре                        |                              | Ind                          | oor unit 👻                  |
| Mode                        |                              |                              | 10 👻                        |
| Switch                      |                              |                              |                             |
| • •                         | 1 * •                        | 2 * 👻                        | <sup>3</sup> * <del>•</del> |
| 4 <b>* •</b>                | <sup>5</sup> * <del>•</del>  | <sup>6</sup> * <del>•</del>  | 7 * 👻                       |
| <sup>8</sup> * <del>•</del> | 9 * 🔻                        | <sup>10</sup> * 👻            | 11 * 👻                      |
| <sup>12</sup> • •           | <sup>13</sup> * <del>•</del> | <sup>14</sup> * <del>•</del> | 15 * 👻                      |

### Type

Set the type of device to perform settings on (indoor unit or remote controller).

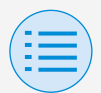

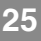

- +Create new file
  - Maintenance

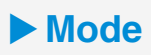

Set the field setting mode number.

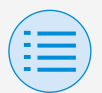

- +Create new file
  - Indoor unit settings

#### Filter auto clean

Set the time when you want to start the filter auto clean function.

After all settings are complete, press the "<" button.

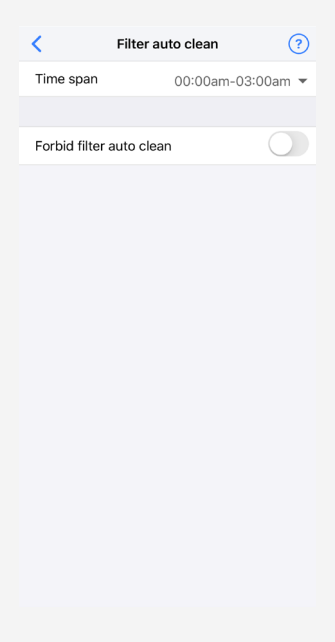

Main

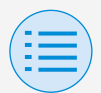

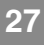

- +Create new file
  - Indoor unit settings

## Time span

Set the time when you want the filter auto clean function to operate.

### Forbid filter auto clean

Set the filter auto clean function to enable/disable.

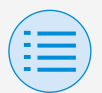

- +Create new file
  - Indoor unit settings
- Auto draft prevention

Set the auto draft prevention function, so that people are not directly hit by airflow.

After all settings are complete, press the "<" button.

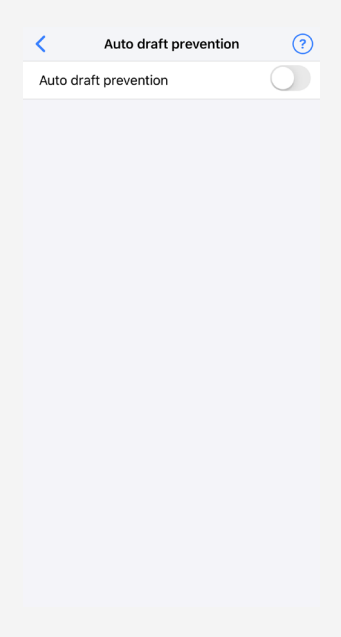

Main

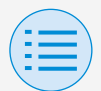

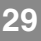

- +Create new file
  - Indoor unit settings

## Auto draft prevention

Set the auto draft prevention function to enable/disable.

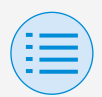

- +Create new file
  - Indoor unit settings

#### Sensor settings

Set the sensing sensor low mode function, which controls power consumption by gradually changing the internal set temperature after it detects that no people are present, or set the sensing sensor stop mode function, which stops operation of the air conditioner after it detects that no people are present and a fixed amount of time has elapsed.

After all settings are complete, press the "<" button.

Main

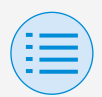

## **Create file mode**

#### - +Create new file

#### - Indoor unit settings

| <              | Sensing sens | sor        | 0          |
|----------------|--------------|------------|------------|
| Sensing sense  | or low mode  |            | $\bigcirc$ |
| Cool           |              |            |            |
| Setpoint incre | ment         | 1°F        | ÷          |
| Increment tim  | e            | 30 minutes | Ŧ          |
| Setpoint high  | limited      | 82°F       | Ŧ          |
| Heat           |              |            |            |
| Setpoint incre | ment         | 1°F        | Ŧ          |
| Decrement tir  | ne           | 30 minutes | Ŧ          |
| Setpoint low I | imited       | 68°F       | ÷          |
|                |              |            |            |
| Sensing sense  | or stop mode |            | $\bigcirc$ |
| Auto off time  | r            | 1 hour     | Ŧ          |
|                |              |            |            |

### Sensing sensor low mode

Set the sensing sensor low mode function to enable/disable.

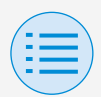

# Create file mode

- +Create new file
  - Indoor unit settings

## Cool/Heat

## Setpoint increment or decrement

Set the setpoint adjustment value for the cool/heat temperature.

### **Increment or Decrement time**

Set the number of minutes after which the sensing sensor low mode function will begin if no occupancy is detected and the air conditioner is in Cool/Heat mode.

### Setpoint high or low limit

Set limits on the correction value (a setpoint high limit for cool and a setpoint low limit for heat).

### Sensing sensor stop mode

Set the sensing sensor stop mode function to enable/disable.

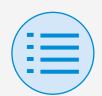

## **Create file mode**

- +Create new file
  - Indoor unit settings

### Auto off timer

Set the number of minutes after which the sensing sensor stop mode function will begin if no occupancy is detected.

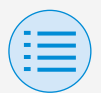

- +Create new file
  - RC settings

#### **Setpoint configuration**

Setpoint mode and differential can be set when changeover is available. After all settings are complete, press the "<" button.

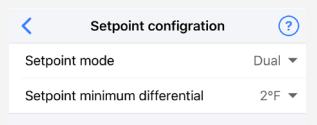

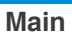

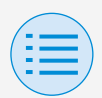

# Create file mode

- +Create new file
  - RC settings

## Setpoint mode

Set the setpoint mode.

Single

The cool setpoint and heat setpoint will be made the same, and the room temperature will be kept close to this one setpoint.

Dual

The cool setpoint and heat setpoint will be made different, and the room temperature will be kept between these cool and heat setpoints.

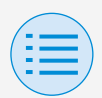

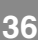

#### - +Create new file

- RC settings

### None

Set the cool temperature and heat temperature so that they do not restrict each other.

When set to None, automatic cooling/heating changeover (Changeover) is unavailable.

## Setpoint minimum differential

Set the setpoint minimum differential between the cool and heat setpoints.

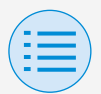

- +Create new file

#### - RC settings

#### Setpoint range limitation

Limit the range of setpoints which can be set from the remote controller. After all settings are complete, press the "<" button.

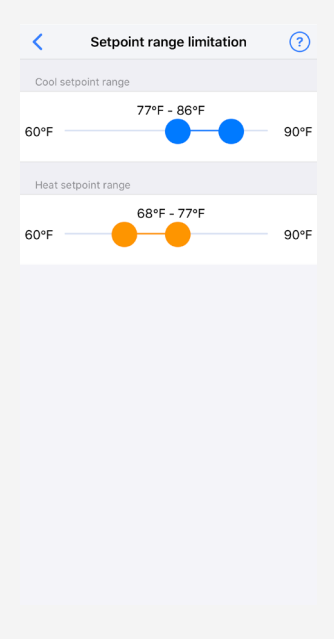

Main

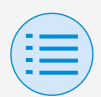

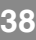

- +Create new file
  - RC settings

### Cool setpoint range

Set the cool setpoint range.

\* The displayed upper and lower limit values are values from the connected MAIN indoor unit.

### Heat setpoint range

Set the heat setpoint range.

\* The displayed upper and lower limit values are values from the connected MAIN indoor unit.

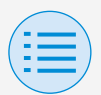

#### - +Create new file

### - RC settings

#### Setback

Used to prevent the room temperature from becoming high or low while the air conditioner operation is stopped. If the room temperature exceeds the setback setpoint or falls below it, operation is set to start automatically. After all settings are complete, press

the "<" button.

#### Main

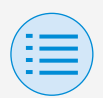

# **Create file mode**

- +Create new file

#### - RC settings

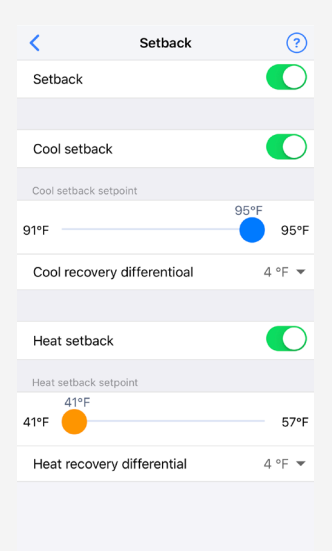

### Setback

Set the setback function to enable/ disable.

### Cool setback

Set the cool setback to enable/ disable.

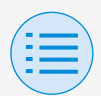

# Create file mode

- +Create new file

### - RC settings

## Cool setback setpoint

Set the cool setback setpoint.

### Cool recovery differential

Set the cool recovery differential.

### Heat setback

Set the heat setback function to enable/disable.

### Heat setback setpoint

Set the heat setback setpoint.

### Heat recovery differential

Set the heat recovery differential.

- +Create new file

#### - RC settings

#### **Function lock**

Partially limit the operation from the remote controller.

After all settings are complete, press the "<" button.

| <               | Function lock | 0 |
|-----------------|---------------|---|
| RC button       |               |   |
| User Menu Items |               |   |
| Operation Mo    | de            |   |
| Fan Speed       |               |   |
| Airflow Directi | on            |   |
| Ventilation Rat | te            |   |
| Ventilation Mo  | ode           |   |
| Change setpoi   | int           |   |
| Operation Mode  |               |   |
| Auto            |               |   |
| Cool            |               |   |
| Heat            |               |   |
| Fan             |               |   |
| Dry             |               |   |
| Ventilation/Air | purifying     |   |

Main Sub

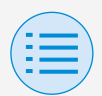

# Create file mode

#### - +Create new file

#### - RC settings

## RC button

Set the remote controller button operation to enable/disable.

### User menu item

#### **Operation mode**

Set the ability to change operation modes to enable/disable.

### Fan speed

Set the ability to change Fan speed to enable/disable.

### **Airflow direction**

Set the ability to change airflow direction to enable/disable.

### **Ventilation rate**

Set the ability to change ventilation rate to enable/disable.

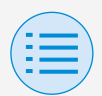

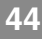

#### - +Create new file

#### - RC settings

### Ventilation mode

Set the ability to change ventilation rate mode to enable/disable.

### **Change setpoint**

Set the ability to change the setpoint to enable/disable.

### Operation mode

### Auto

Set operation mode Auto to enable/ disable.

### Cool

Set operation mode Cool to enable/ disable.

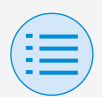

# Create file mode

- +Create new file
  - RC settings

### Heat

Set operation mode Heat to enable/ disable.

### Fan

Set operation mode Fan to enable/ disable.

### Dry

Set operation mode Dry to enable/ disable.

## Ventilation/Air purifying

Set operation mode Ventilation/Air purifying to enable/disable.

- +Create new file
  - RC display settings

#### Date and time/DST

Set the remote controller clock and daylight saving time.

After all settings are complete, press the "<" button.

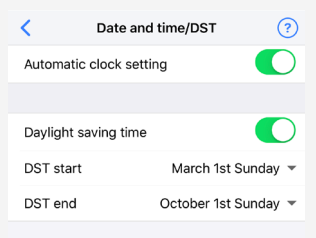

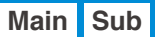

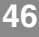

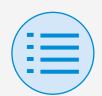

# Create file mode

- +Create new file
  - RC display settings

### Automatic clock setting

Set automatic clock setting to enable/ disable.

## Daylight saving time

Set the ability to change the daylight saving time setting to enable/disable.

### DST start

Set the date and time at which daylight saving time will start.

### DST end

Set the date and time at which daylight saving time will finish.

- +Create new file
  - RC display settings

### **Celsius/Fahrenheit**

Set the unit type with which the temperature is displayed on the app screen.

After all settings are complete, press the "<" button.

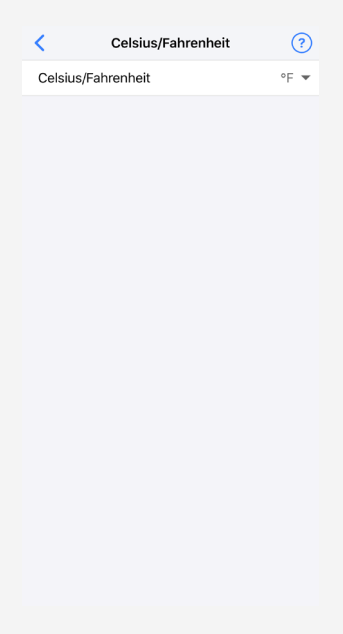

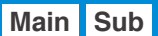

## Create file mode

- +Create new file
  - RC display settings
- Celsius/Fahrenheit

Set the Celsius/Fahrenheit display.

- +Create new file
  - RC display settings

#### **Brightness control**

Set the brightness level of the status indicator and remote controller LCD backlight.

After all settings are complete, press the "<" button.

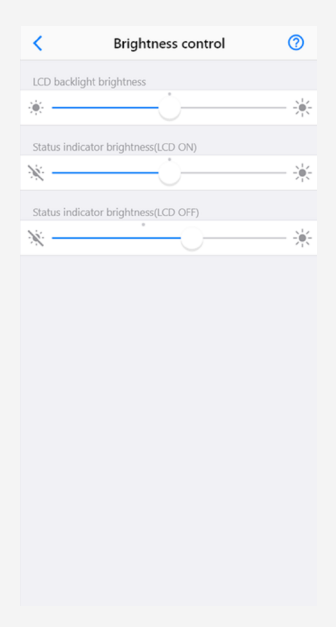

01 EN EM19A032A 1校 20200717

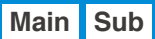

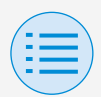

# Create file mode

- +Create new file
  - RC display settings

## Back light brightness

Set the remote controller LCD brightness level.

## Status indicator brightness (Back light on)

Set the status indicator brightness level when the backlight is ON.

### Status indicator brightness (Back light off)

Set the status indicator brightness level when the backlight is OFF.

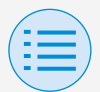

- +Create new file
  - RC display settings

#### Scale view settings

Set the function to enable operation only by how high or low it is from the reference temperature without displaying the setpoint on the remote controller.

| <          | Scale view setting | ?       |
|------------|--------------------|---------|
| Scale view | setting            |         |
| Cool ref   | erence setpoint    | 77 °F 🔻 |
| Heat ref   | erence setpoint    | 77 °F 🔻 |

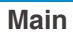

## Create file mode

- +Create new file
  - RC display settings

## Cool reference setpoint

Set the reference setpoint when the operation mode is Cool.

## Heat reference setpoint

Set the reference setpoint when the operation mode is Heat.

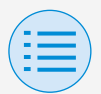

## **Create file mode**

#### - +Create new file

### How to save a setting file

After editing any setting item, tap the save icon in the upper right corner of the "Create file mode" screen.

The filename input screen will be displayed, so enter any filename.

- \* The maximum number of characters is 50.
- \* It is possible to use single-byte alphanumeric characters, hyphens (-) and underscores (\_).

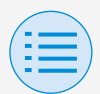

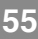

#### - +Create new file

| <               | Create file mode | Save |
|-----------------|------------------|------|
| Maintenance     |                  |      |
| Field setting   | 9                | >    |
| Indoor unit set | ings             |      |
| Filter auto c   | lean             | >    |
| Auto draft p    | prevention       | >    |
| Sensor sett     | ings             | >    |
| RC settings     |                  |      |
| Setpoint co     | nfigration       | >    |
| Setpoint rar    | nge limitation   | >    |
| Setback         |                  | >    |
| Function lo     | ck               | >    |
| RC display sett | ings             |      |
| Date and tir    | ne/DST           | >    |
| Celsius/Fah     | renheit          | >    |
| Brightness      | control          | >    |
| Scale view :    | setting          | >    |

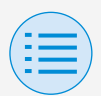

## **Create file mode**

#### - +Create new file

| <                 | Create file mode                                   | Save              |
|-------------------|----------------------------------------------------|-------------------|
| Maintenar         | nce                                                |                   |
| Field s           | Save file                                          | >                 |
| Indoor u          | Enter file name.                                   |                   |
| Filter a          | 0303202                                            | ) >               |
| Auto c            | Cancel OK                                          | >                 |
| Sensor            | settings                                           | >                 |
| RC setting        | 38                                                 |                   |
| Setpoin           | t configration                                     | >                 |
|                   |                                                    | Done              |
|                   |                                                    |                   |
|                   |                                                    |                   |
| q w               | ertyui                                             | o p               |
| q w<br>a s        | ertyui<br>sdfghj                                   | o p<br>k l        |
| q w<br>a s<br>tr  | ertyui<br>sdfghj<br>zxcvbn                         | o p<br>k l<br>m ⊗ |
| q w<br>a s<br>123 | e r t y u i<br>s d f g h j<br>z x c v b n<br>space | op<br>kl          |

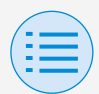

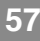

## Send file mode

- Select the file to be read. Settings can be sent to a specified remote controller.
  - \* It is not possible to edit the data after reading a file.
  - \* For the file creation method, refer to slide 20.

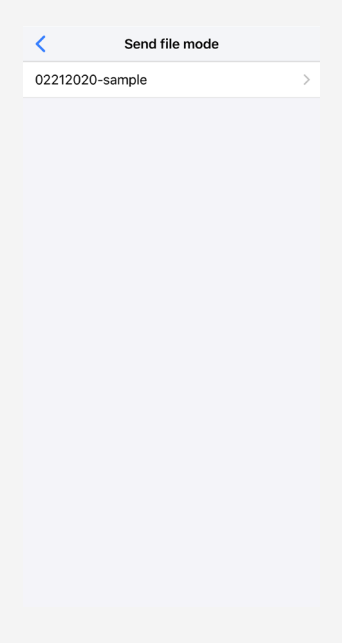

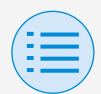

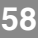

## Send file mode

 Select the remote controller you want to send settings to, then tap the "Send" button.

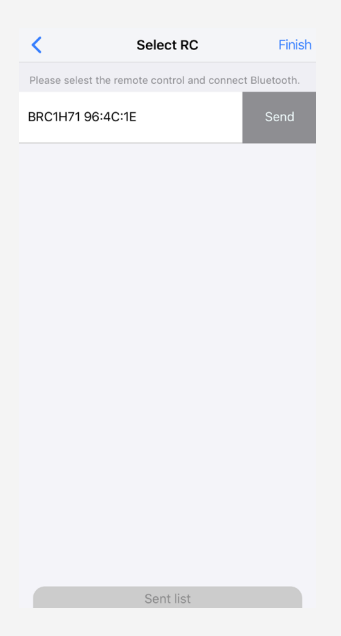

 After sending data, a confirmation screen will be displayed asking if you want to continue Group address or Airnet address setting. If address setting is necessary, select "OK".

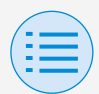

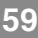

## Send file mode

 Perform "Group address setting" and "Airnet address setting". After all "Group address setting" and "Airnet address setting" is complete, press the "Send to RC" button.

### Group address setting

You can switch between setting the indoor unit group address or on a per-unit basis.

## Airnet address setting

It is possible to set indoor and outdoor unit airnet addresses.
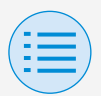

## Send file mode

| <          | Gr   | oup address | setting          | (    | Ð |
|------------|------|-------------|------------------|------|---|
| Setting    | mod  | е           | Unit             |      | * |
| Forced fan | on   |             | Group address se | ttin | g |
| Ð          | Unit | 00          | 2-11             |      | * |
| Ð          | Unit | 01          | released         | -    | * |
| Ð          | Unit | 02          | released         |      | * |
| e          | Unit | 03          | released         | •    | * |
| Ð          | Unit | 04          | released         | •    | * |
| Ð          | Unit | 05          | released         | •    | * |
| æ          | Unit | 06          | released         | •    | * |
| æ          | Unit | 07          | released         | •    | * |
| 2          | Unit | 08          | released         | •    | * |
| 80         | Unit | n٩          | relescor         | •    |   |

Send to RC

"Group address setting"

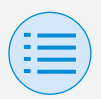

| ?          |
|------------|
| • 00       |
| $\bigcirc$ |
|            |
| 001 👻      |
| 001 👻      |
|            |

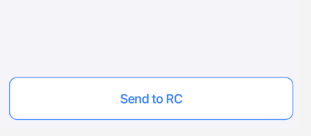

"Airnet address setting"

 After "Group address setting" and "Airnet address setting" is complete, return to the select RC screen.

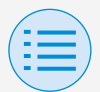

## Send file mode

#### Sent list display

With Sent List, it is possible to display a list of all the remote controllers for which setting is complete.

\* In the Send list, a maximum of 20 items are displayed.

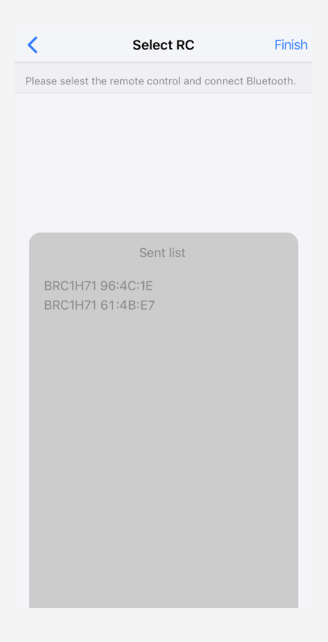

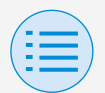

Select the remote controller to perform settings on.

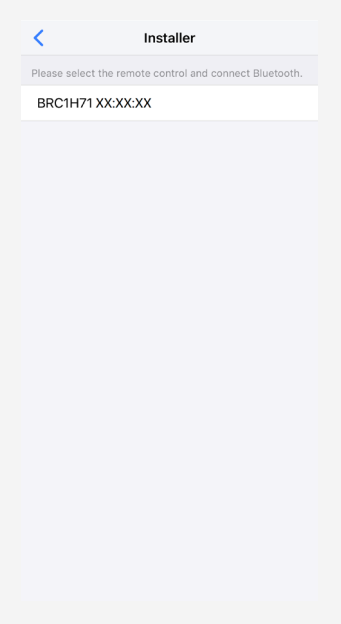

- Installer setting
  - RC settings
    - Maintenance

#### **Field Setting**

Change the internal settings of the outdoor and indoor units and the remote controller.

Specify the setting items with "Mode" and "Switch", then set the position (setting value).

After all settings are complete, press the "Send to RC" button.

- \* Set a proper mode number, FIRST CODE NO. (SW), and SECOND CODE NO. after confirming with the installation manual/ technical documentation.
- \* Field settings may vary with for each indoor unit model, please confirm the indoor unit field settings changes.

64

01 EN EM19A032A 1校 20200717

Main

# Manual setting mode

- Installer setting
  - RC settings
    - Maintenance

| <                            | Field s                      | setting                      | ?                 |
|------------------------------|------------------------------|------------------------------|-------------------|
| Туре                         |                              | Ind                          | oor unit 💌        |
| Mode                         |                              |                              | 20 👻              |
| Unit No.                     |                              |                              | 00 -              |
| Forced far                   | n on                         |                              |                   |
| Switch                       |                              |                              |                   |
| 0 02 🕶                       | <sup>1</sup> 01 <del>•</del> | <sup>2</sup> 02 <del>•</del> | <sup>3</sup> 01 💌 |
| <sup>4</sup> 01 <del>•</del> | <sup>5</sup> 02 💌            | <sup>6</sup> 01 <del>•</del> | <sup>7</sup> 01 💌 |
| <sup>8</sup> 02 <del>•</del> | <sup>9</sup> 01 💌            |                              |                   |
| <sup>12</sup> 02 💌           |                              |                              |                   |
|                              |                              |                              |                   |
|                              |                              |                              |                   |
| Send to RC                   |                              |                              |                   |

### • Туре

Set the type of device to perform settings on (indoor unit or remote controller).

# Manual setting mode

- Installer setting
  - RC settings
    - Maintenance

## Mode

Set the field setting mode number.

## Unit No.

Set the unit number.

### Forced fan on

Force operation of the fan of a specified unit number.

You can confirm the location of the device on which you are performing settings.

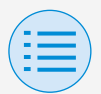

- Installer setting
  - RC settings
    - Maintenance

#### Group address setting

Set the indoor unit group address. After all settings are complete, press the "Send to RC" button.

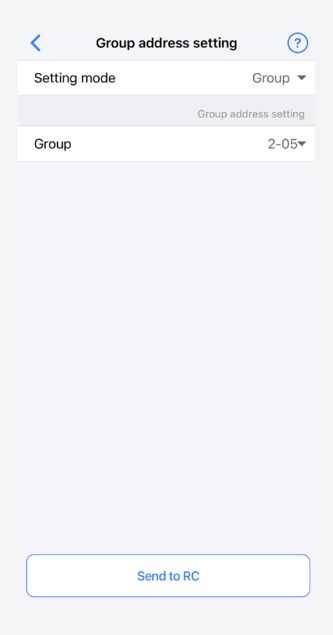

Main

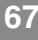

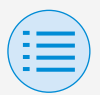

- Installer setting
  - RC settings
    - Maintenance

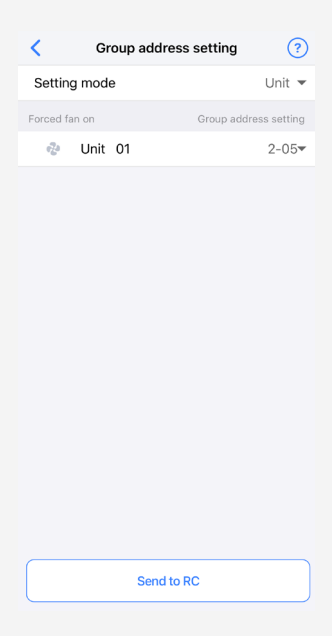

### Setting mode

You can switch between setting the indoor unit group address for each group, or for each unit.

# Manual setting mode

- Installer setting
  - RC settings
    - Maintenance

## Group

Set the group address on a pergroup basis.

\* Set a group address only for the MAIN unit.

## **Unit**

Set the group address on a per-unit basis.

### Forced fan on

Force operation of the fan of the unit number whose icon has been tapped. You can confirm the location of the device on which you are performing settings.

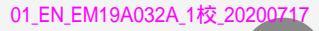

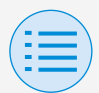

- Installer setting
  - RC settings
    - Maintenance

#### Airnet address setting

Set the Airnet address of the indoor and outdoor unit.

After all settings are complete, press the "Send to RC" button.

| Airnet address setting      | ?          |
|-----------------------------|------------|
| Unit No.                    | • 00       |
| Forced fan on               | $\bigcirc$ |
| Airnet address setting      |            |
| Indoor unit airnet address  | 001 👻      |
| Outdoor unit airnet address | 001 👻      |
|                             |            |
| Send to RC                  |            |

Main

70

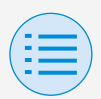

- Installer setting
  - RC settings
    - Maintenance

### Unit No.

Set the unit number of the unit whose Airnet address you want to set.

### Forced fan on

Force operation of the fan of a specified unit number.

You can confirm the location of the device on which you are performing settings.

### Indoor unit airnet address

Set the indoor unit airnet address.

#### Outdoor unit airnet address

Set the airnet address of the outdoor unit which is in the same system as the specified unit number.

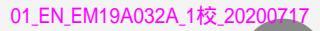

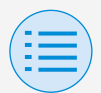

- Installer setting
  - RC settings
    - Indoor unit settings

#### **Airflow range**

Main

72

Change the airflow range of floorstanding type indoor units. After all settings are complete, press the "Send to RC" button.

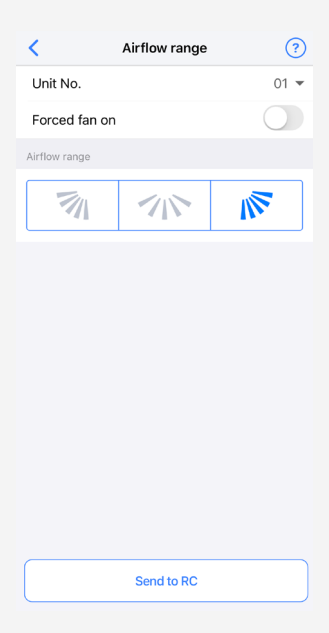

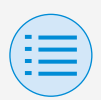

# Manual setting mode

- Installer setting
  - RC settings
    - Indoor unit settings

## Unit No.

Set the unit number.

### Forced fan on

Force operation of the fan of a specified unit number.

You can confirm the location of the device on which you are performing settings.

### Airflow range

- 7
  - : Left

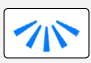

: Center

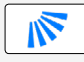

💉 🛛 : Right

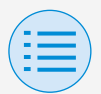

- Installer setting
  - RC settings
    - Indoor unit settings

#### Individual airflow direction

Main

74

Set the direction of the flaps of individual indoor units.

After all settings are complete, press the "Send to RC" button.

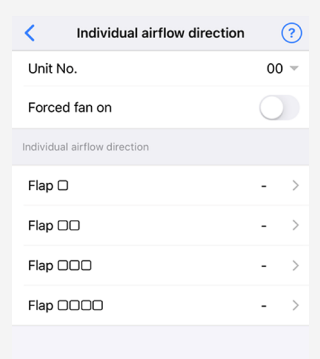

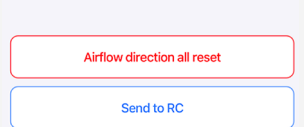

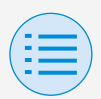

# Manual setting mode

- Installer setting
  - RC settings
    - Indoor unit settings

### Unit No.

Set the unit number.

### Forced fan on

Force operation of the fan of a specified unit number.

You can confirm the location of the device on which you are performing settings.

### Individual airflow direction

Confirm the marks from  $\Box$  to  $\Box\Box\Box\Box$ engraved on the indoor unit, and set the direction of the flaps.

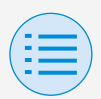

# Manual setting mode

- Installer setting
  - RC settings
    - Indoor unit settings

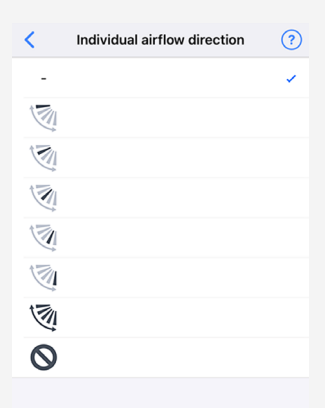

### Airflow direction all reset

Reset the individual airflow direction setting of all indoor units connected to the remote controller.

01\_EN\_EM19A032A\_1校\_20200717

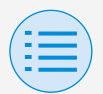

## Manual setting mode

- Installer setting
  - RC settings
    - Indoor unit settings

#### Filter auto clean

Set the time when you want to start the filter auto clean function.

After all settings are complete, press the "Send to RC" button.

| <             | Filter auto clean | ?        |
|---------------|-------------------|----------|
| Time span     | 00:00am-0         | 3:00am 💌 |
|               |                   |          |
| Forbid filter | auto clean        |          |
|               |                   |          |
|               |                   |          |
|               |                   |          |
|               |                   |          |
|               |                   |          |
|               |                   |          |
|               |                   |          |
|               |                   |          |
|               |                   |          |
|               |                   |          |
|               |                   |          |
|               | Send to RC        |          |

77

Main

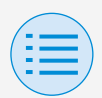

# Manual setting mode

- Installer setting
  - RC settings
    - Indoor unit settings

### Time span

Set the time when you want the filter auto clean function to operate.

### Forbid filter auto clean

Set the filter auto clean function to enable/disable.

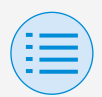

- Installer setting
  - RC settings
    - Indoor unit settings

#### Auto draft prevention

Set the auto draft prevention function, so that people are not directly hit by indoor unit discharge air.

After all settings are complete, press the "Send to RC" button.

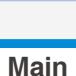

79

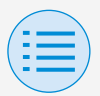

<section-header>

### Auto draft prevention

Set the auto draft prevention function to enable/disable.

Send to RC

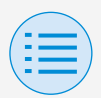

- Installer setting
  - RC settings
    - Indoor unit settings

#### Sensor settings

Set the sensing sensor low mode function, which controls power consumption by gradually changing the internal set temperature after it detects that no people are present, or set the sensing sensor stop mode function, which stops operation of the air conditioner after it detects that no people are present and a fixed amount of time has elapsed.

After all settings are complete, press the "Send to RC" button.

Main

81

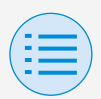

# Manual setting mode

- Installer setting
  - RC settings
    - Indoor unit settings

| <       | Sensing sensor   |            | 0                   |
|---------|------------------|------------|---------------------|
| Sensing | sensor low mode  |            | $\bigcirc$          |
| Cool    |                  |            |                     |
| Setpoin | t increment      | 1°F        | Ť                   |
| Increme | ent time         | 30 minutes | ~                   |
| Setpoin | t high limited   | 82°F       | v                   |
| Heat    |                  |            |                     |
| Setpoin | t increment      | 1°F        | $\overline{\nabla}$ |
| Decrem  | ent time         | 30 minutes | v                   |
| Setpoin | t low limited    | 68°F       | v                   |
|         |                  |            |                     |
| Sensing | sensor stop mode |            | $\bigcirc$          |
| Auto of | f timer          | 1 hour     | Ψ.                  |
|         |                  |            |                     |
|         |                  |            |                     |
|         |                  |            |                     |
|         | Send to F        | RC         |                     |
|         | Send to F        | RC         |                     |

#### Sensing sensor low mode

Set the sensing sensor low mode function to enable/disable.

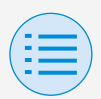

- Installer setting
  - RC settings
    - Indoor unit settings

## Cool/Heat

### Setpoint increment or decrement

Set the setpoint increase or decrease of the cool/heat temperature.

### **Increment or Decrement time**

Set the number of minutes after which the sensing sensor low mode function will begin if no people are detected and the air conditioner is in Cool/Heat mode.

### Setpoint high or low limit

Set limits on the correction value (a setpoint high limit for cool and a setpoint low limit for heat).

### Sensing sensor stop mode

Set the sensing sensor stop mode function to enable/disable.

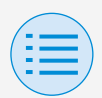

# Manual setting mode

- Installer setting
  - RC settings
    - Indoor unit settings

### Auto off timer

Set the number of hours after which the sensing sensor stop mode function will turn off the indoor unit if no people are detected.

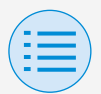

- Installer setting

#### - RC settings

- RC settings

#### **Setpoint configuration**

Main

85

Setpoint mode and differential can be set when changeover is available. After all settings are complete, press the "Send to RC" button.

| Setpoint configration         | ?         |
|-------------------------------|-----------|
| Changeover                    | Available |
|                               |           |
| Setpoint mode                 | Dual 🔻    |
| Setpoint minimum differential | 1°F 💌     |
|                               |           |
|                               |           |
|                               |           |
|                               |           |
|                               |           |
|                               |           |
|                               |           |
|                               |           |
|                               |           |
|                               |           |
| Send to RC                    |           |

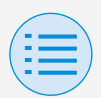

# Manual setting mode

- Installer setting
  - RC settings
    - RC settings

## Setpoint mode

Set the setpoint mode.

Single

The cool setpoint and heat setpoint will be made the same, and the room temperature will be kept close to this setpoint.

Dual

The cool setpoint and heat setpoint will be made different, and the room temperature will be kept between the cool or heat setpoints.

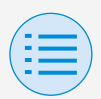

# Manual setting mode

- Installer setting
  - RC settings
    - RC settings
- None

Set the cool temperature and heat temperature so that they do not restrict each other. When set to None, automatic cooling/heating changeover (Changeover) is unavailable.

### Setpoint minimum differential

Set the setpoint minimum differential between the cool and heat setpoints.

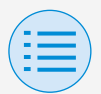

- Installer setting

#### - RC settings

- RC settings

#### Setpoint range limitation

Limit the range of setpoints which can be set from the remote controller. After all settings are complete, press the "Send to RC" button.

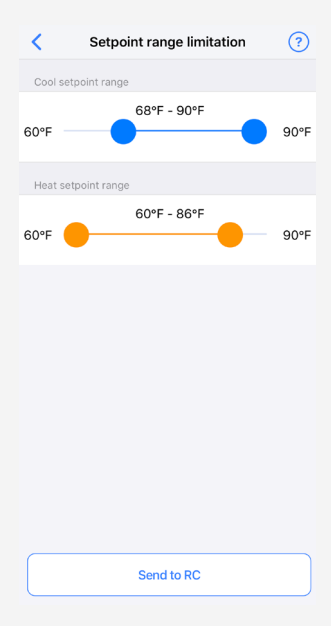

Main

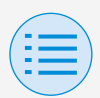

# Manual setting mode

- Installer setting
  - RC settings
    - RC settings

### Cool setpoint range

Set the cool setpoint range.

\* The displayed upper and lower limit values are values from the connected MAIN indoor unit.

### Heat setpoint range

Set the heat setpoint range.

\* The displayed upper and lower limit values are values from the connected MAIN indoor unit.

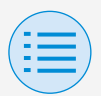

- Installer setting
  - RC settings
    - RC settings

#### Setback

Main

90

To prevent the room temperature from becoming extremely high or low while the air conditioner operation is turned off, if the room temperature exceeds the setback setpoint or falls below it, operation is set to start automatically. After all settings are complete, press the "Send to RC" button.

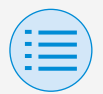

## Manual setting mode

- Installer setting
  - RC settings

#### - RC settings

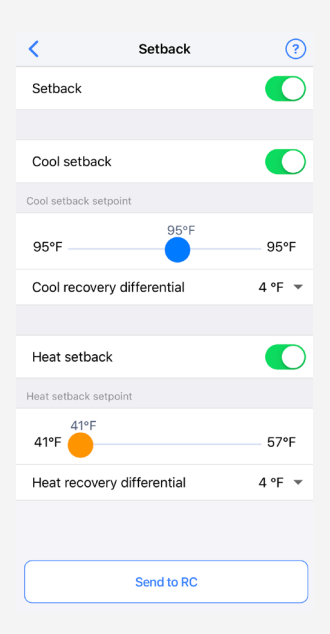

### Setback

Set the setback function to enable/ disable.

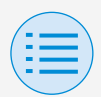

# Manual setting mode

- Installer setting
  - RC settings
    - RC settings

## Cool setback

Set the cool setback to enable/ disable.

### Cool setback setpoint

Set the cool setback setpoint.

### Cool recovery differential

Set the cool recovery differential.

### Heat setback

Set the heat setback function to enable/disable.

### Heat setback setpoint

Set the heat setback setpoint.

## Heat recovery differential Set the heat recovery differential.

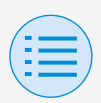

- Installer setting

### - RC settings

- RC settings

#### **Function lock**

Main Sub

93

Partially limit the operation from the remote controller.

After all settings are complete, press the "Send to RC" button.

| <                 | Function lock | 0 |
|-------------------|---------------|---|
| RC button         |               |   |
| User Menu Items   |               |   |
| Operation Mo      | de            |   |
| Fan Speed         |               |   |
| Airflow Direction | on            |   |
| Ventilation Rat   | e             |   |
| Ventilation Mo    | de            |   |
| Change setpoi     | nt            |   |
| Operation Mode    |               |   |
| Auto              |               |   |
| Cool              |               |   |
| Heat              |               |   |
| Fan               |               |   |
| Dry               |               |   |
| Ventilation/Air   | purifying     |   |

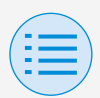

- Installer setting
  - RC settings
    - RC settings

## RC button

Set the remote controller button operation to enable/disable.

### User menu item

### **Operation mode**

Set the ability to change operation modes to enable/disable.

### Fan speed

Set the ability to change Fan speed to enable/disable.

### **Airflow direction**

Set the ability to change airflow direction to enable/disable.

### **Ventilation rate**

Set the ability to change ventilation rate to enable/disable.

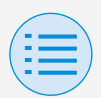

# Manual setting mode

- Installer setting
  - RC settings
    - RC settings

### Ventilation mode

Set the ability to change ventilation rate mode to enable/disable.

#### **Change setpoint**

Set the ability to change the setpoint to enable/disable.

### Operation mode

### Auto

Set operation mode Auto to enable/ disable.
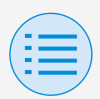

- Installer setting
  - RC settings
    - RC settings

### Cool

Set operation mode Cool to enable/ disable.

### Heat

Set operation mode Heat to enable/ disable.

### Fan

Set operation mode Fan to enable/ disable.

#### Dry

Set operation mode Dry to enable/ disable.

### Ventilation/Air purifying

Set operation mode Ventilation/Air purifying to enable/disable.

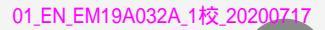

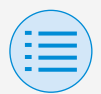

- Installer setting
  - RC settings
    - RC display settings

#### Date & Time/DST

Main Sub

97

Set the remote controller clock and daylight saving time.

After all settings are complete, press the "Send to RC" button.

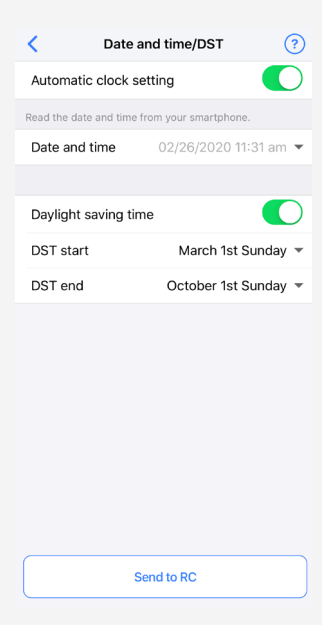

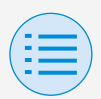

- Installer setting
  - RC settings
    - RC display settings

### Automatic clock setting

Set automatic clock setting to enable/ disable.

Not displayed when daylight saving time is displayed, or when connected to a centralized device.

Not displayed and function not available if the daylight saving time setting is able to be changed.

### Date and time

Manually set the day and time.

\* If Auto clock setting is set to unavailable, this setting is possible.

#### Daylight saving time

Set the ability to change the daylight saving time setting to enable/disable.

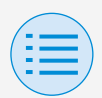

# Manual setting mode

- Installer setting
  - RC settings
    - RC display settings

### DST start

Set the date and time at which daylight saving time will start.

### DST end

Set the date and time at which daylight saving time will finish.

# Manual setting mode

- Installer setting
  - RC settings
    - RC display settings

**Celsius/Fahrenheit** 

Main Sub

Set the unit type with which the temperature is displayed on the app screen.

After all settings are complete, press the "Send to RC" button.

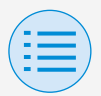

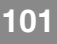

- Installer setting
  - RC settings
    - RC display settings

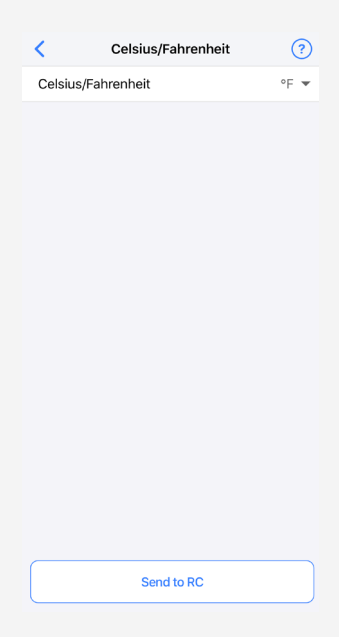

### Celsius/Fahrenheit

Set the Celsius/Fahrenheit display.

01 EN EM19A032A 1校 20200717

# Manual setting mode

- Installer setting
  - RC settings
    - RC display settings

**Brightness control** 

Set the brightness level of the status indicator and remote controller LCD backlight.

After all settings are complete, press the "Send to RC" button.

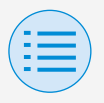

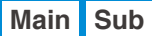

102

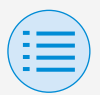

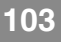

- Installer setting
  - RC settings
    - RC display settings

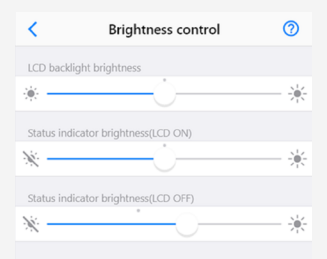

### Back light brightness

Set the remote controller LCD brightness level.

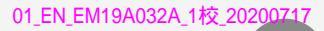

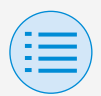

# Manual setting mode

- Installer setting
  - RC settings
    - RC display settings

### Status indicator brightness (Back light on)

Set the status indicator brightness level when the backlight is ON.

### Status indicator brightness (Back light off)

Set the status indicator brightness level when the backlight is OFF.

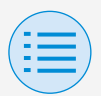

- Installer setting
  - RC settings
    - RC display settings

#### Scale view setting

Main

105

Set the function to enable operation only by how high or low it is from the reference temperature without displaying the setpoint on the remote controller.

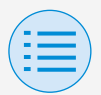

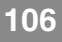

- Installer setting
  - RC settings
    - RC display settings

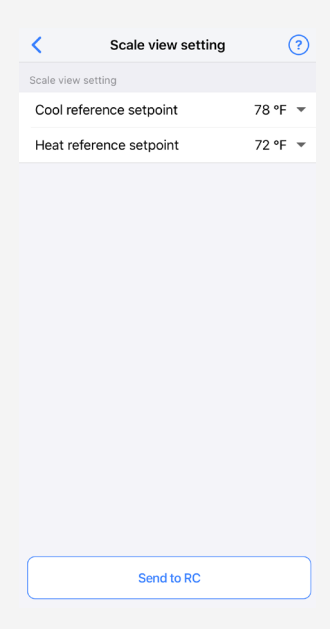

### Cool reference setpoint

Set the reference setpoint when the operation mode is Cool.

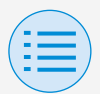

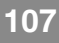

- Installer setting
  - RC settings
    - RC display settings

### Heat reference setpoint

Set the reference setpoint when the operation mode is Heat.

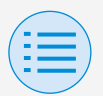

# Manual setting mode

| - Service menu | l |
|----------------|---|
|----------------|---|

- Forced fan on

Main

Force operation of the fan by tapping a specific unit number.

- \* Only operate the device with the specified unit number.
- \* If the unit number does not exist, the fan icon will not be displayed.
- \* After turning on the fan of any unit, if
   5 minutes passes with no operation, the fan
   will off automatically by the remote controller.
- \* Even if there is a device whose fan is on, when it is displayed on the screen, it will be displayed as off.

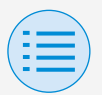

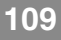

#### - Service menu

#### - Forced fan on

<

#### Forced fan on ? Forced fan on

Main

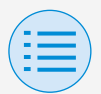

# Manual setting mode

#### - Service menu

### Test operation

Begin test operation of the indoor unit to which the remote controller is connected.

When starting test operation, tap "Start". When finishing test operation, tap "End".

### Test filter auto clean

Begin filter auto clean test operation of the indoor unit to which the remote controller is connected. When starting test operation, tap "Start". When finishing test operation, tap "End".

#### Error code reset

After resolving the error, tap "Reset" to clear it from the error history display of the remote controller.

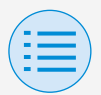

### Manual setting mode

#### - Service menu

| ×                 | BRC1H71 XX:XX:XX |       |
|-------------------|------------------|-------|
| Installer setting |                  |       |
| RC settings       |                  | >     |
| Service menu      |                  |       |
| Forced fan o      | n                | >     |
| Test operatio     | n                | Start |
| Test filter aut   | to clean         | Start |
| Swap unit No      | ).               | >     |
| Model name        |                  | >     |
| Error history     |                  | >     |
| Error code re     | eset             | Reset |
| RC security       |                  |       |
| Owner passw       | vord             | >     |
| Installer pass    | sword            | >     |
| RC system lo      | g                | >     |

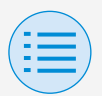

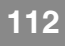

#### - Service menu

#### - Swap unit No.

Main

Perform swapping of the unit numbers. Specify the unit number to be changed, then after fixing the number, press the "Send to RC" button.

- \* Unit numbers are basically assigned automatically at the first startup.
- \* Indoor units always have a unit number.
- \* It is not necessarily required to assign unit numbers sequentially.

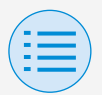

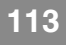

Main

### Manual setting mode

#### - Service menu

#### - Swap unit No.

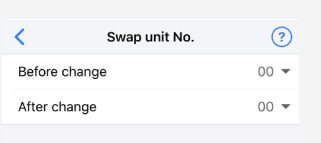

| Send to RC |  |
|------------|--|
|            |  |
|            |  |
|            |  |
|            |  |
|            |  |
|            |  |
|            |  |
|            |  |

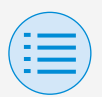

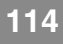

#### - Service menu

#### - Model name

Main

Display the indoor and outdoor unit model name of a specified unit number.

- \* If the indoor unit does not have a model name, the indoor unit model code/indoor unit horsepower will be displayed.
- \* If the outdoor unit does not have a model name, the outdoor unit model code/outdoor unit horsepower will be displayed.
- \* If model names cannot be obtained, "-" will be displayed.

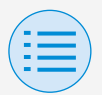

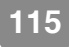

Main

# Manual setting mode

#### - Service menu

#### - Model name

# Model name Unit No. 00 • Indoor unit FXYFP80D Outdoor unit RXUP335DA

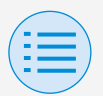

# Manual setting mode

| <ul> <li>Service mer</li> </ul> | u |
|---------------------------------|---|
|---------------------------------|---|

#### - Error history

Main

Display the error history saved in the remote controller and indoor unit. By selecting from the menu in the upper portion of the screen, you can switch between displaying the error history of the remote controller and indoor unit.

By specifying the unit number of an indoor unit, you can confirm the error history of each indoor unit.

- \* For indoor unit error history, a maximum of 5 issues are displayed.
- \* For remote controller error history, a maximum of 10 issues are displayed.

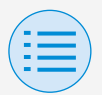

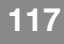

- Service menu

#### - Error history

Main

| <                                | Error history | Clear         |
|----------------------------------|---------------|---------------|
| Туре                             |               | Indoor unit 👻 |
|                                  |               |               |
| Unit No.                         |               | 00 👻          |
|                                  |               |               |
| 06 : Unit 00<br>12/05/1999 04:10 | ) am          |               |
| 04 : Unit 00                     |               |               |
| 04/08/2000 10:0                  | 0 am          |               |
|                                  |               |               |

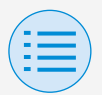

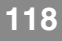

#### - Service menu

#### - Error history

Main

| <                         | Error history        |      |
|---------------------------|----------------------|------|
| Туре                      |                      | RC 👻 |
|                           |                      |      |
| A3 : Unit 0<br>02/21/2020 | 0 04:59 pm           |      |
| U4 : Unit 0<br>02/21/2020 | 1<br>) 04:57 pm      |      |
| C4 : Unit 0<br>02/21/2020 | <b>)</b><br>04:56 pm |      |

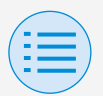

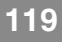

| - RC security |  |
|---------------|--|
|---------------|--|

- Owner password

Main Sub

Set the password for the owner/ administrator.

It is possible to make password entry required if the user wants to change functions that can be changed with owner/administrator authority.

[When password input is unavailable] If the toggle switch is available, the password setting screen will be displayed, so enter a 4 digit password.

 \* Be sure to make a memo of your password and keep it in a safe place.
 Please understand that, in case you forget your password, there is a possibility that we may not be able to help you.

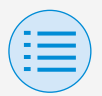

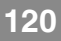

Main Sub

# Manual setting mode

#### - RC security

#### - Owner password

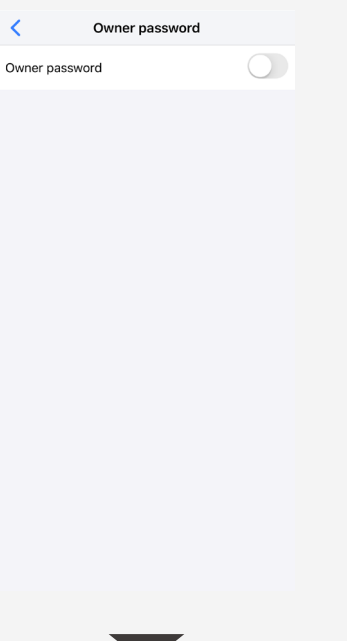

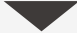

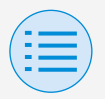

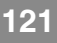

Main Sub

# Manual setting mode

#### - RC security

- Owner password

| Cancel C  | hange passwor  | ď                        |
|-----------|----------------|--------------------------|
|           |                |                          |
|           |                |                          |
|           |                |                          |
| Enter     | new owner pass | word.                    |
| 0         | 0 0            | 0                        |
| 0         | 0 0            | 0                        |
|           |                |                          |
|           |                |                          |
|           |                | Done                     |
| 1         | 2<br>ABC       | 3<br>Def                 |
| 4<br>6H1  | 5<br>JKL       | 6<br>MN0                 |
| 7<br>PORS | 8<br>TUV       | 9<br>wxyz                |
| + * #     | 0              | $\langle \times \rangle$ |
|           |                |                          |

[When password input is available] If "Change Password" is tapped, the password setting screen will be displayed, so enter a 4 digit password.

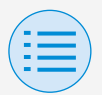

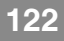

| - R | C securi | ity |
|-----|----------|-----|
|     |          |     |

- Owner password

Main Sub

\* After changing your password, be sure to make a memo of your new password and keep it in a safe place.

Please understand that, in case you forget your password, there is a possibility that we may not be able to help you.

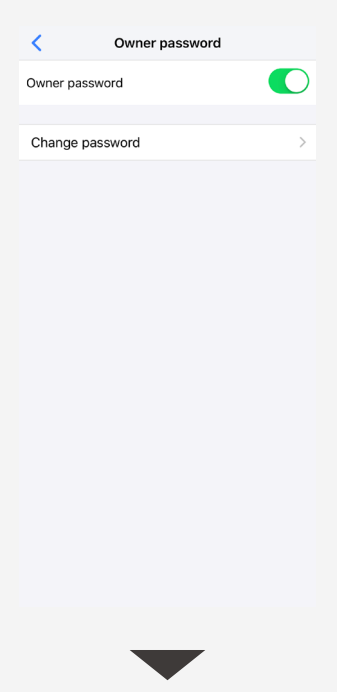

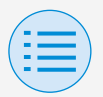

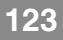

Main Sub

### Manual setting mode

#### - RC security

#### - Owner password

Cancel Change password Enter old owner password. 0 0 0 0 Done 2 ^\*\* 3 1 5 JKL 6 <sup>м N O</sup> 4 сні 7 PORS 8 <sup>т и v</sup> 9 \*\*\*z + \* # 0  $\otimes$ 

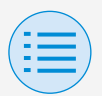

# Manual setting mode

| - R | C security |  |
|-----|------------|--|
|-----|------------|--|

- Installer password

Main Sub

Set the installer password.

It is possible to make password entry required if the user wants to change functions that can be changed with installer authority.

[When password input is unavailable] If the toggle switch is available, the password setting screen will be displayed, so enter a 4 digit password.

 \* Be sure to make a memo of your password and keep it in a safe place.
 Please understand that, in case you forget your password, there is a possibility that we may not be able to help you.

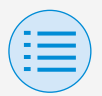

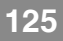

# - RC security - Installer password Main Sub < Installer password Installer password

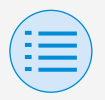

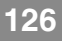

#### - RC security - Installer password Main Sub Cancel Change password Enter new installer password. $\cap$ 0 0 0 Done 1 2 ^\*\* 3 DEF 5 JKI 6 <sup>м N O</sup> 4 GHI 7 PORS 8 9 \*\*\*z + \* # 0

[When password input is available] If "Change Password" is tapped, the password setting screen will be displayed, so enter a 4 digit password.

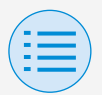

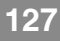

| - | RC | security |  |
|---|----|----------|--|
|   |    |          |  |

- Installer password

Main Sub

\* After changing your password, be sure to make a memo of your new password and keep it in a safe place.

Please understand that, in case you forget your password, there is a possibility that we may not be able to help you.

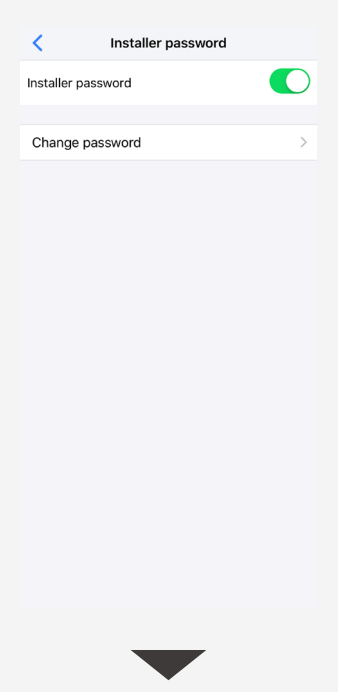

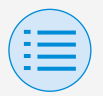

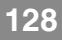

Main Sub

### Manual setting mode

#### - RC security

#### - Installer password

| Cancel (      | Cancel Change password |           |  |
|---------------|------------------------|-----------|--|
|               |                        |           |  |
|               |                        |           |  |
|               |                        |           |  |
| Enter         | old installer pass     | word.     |  |
| 0             | 0 0                    | 0         |  |
| Ŭ             | 0 0                    | 0         |  |
|               |                        |           |  |
|               |                        |           |  |
| $\sim$ $\sim$ |                        | Done      |  |
| 1             | 2<br>АВС               | 3<br>Def  |  |
| 4<br>6H1      | 5<br>JKL               | 6<br>MN0  |  |
| 7<br>PORS     | 8                      | 9<br>wxyz |  |
| + * #         | 0                      | $\otimes$ |  |
|               |                        |           |  |

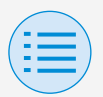

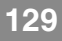

| - RC | security |
|------|----------|
|------|----------|

- RC system log

Main Sub

Displays the pairing log or setting log.

[Pairing log] Displays the date and time of up to 5 pairing events.

Also, it displays information about who performed the pairing, either an installer or owner/administrator.

[Setting log]

In relation to the setting items below, up to 5 events will be displayed, featuring information about how the change was made (either from the remote controller or from the app) as well as the date and time of the change.

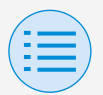

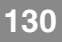

- RC system log

```
Main Sub
```

- \* Field setting (remote controller/indoor unit/ outdoor unit)
- \* Group address
- \* Indoor unit airnet address
- \* Outdoor unit airnet address

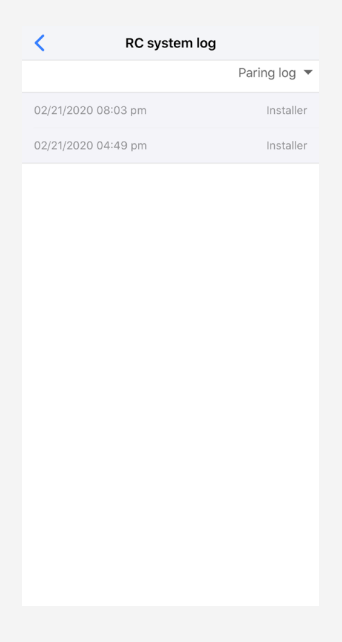

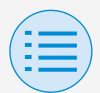

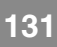

# Work history

#### Setting log confirmation procedure

You can confirm the setting log of the remote controller on which setting has been done.

Date information is also displayed.

- \* A maximum of 50 historical data items are stored.
- \* It is not possible to re-edit historical data.
- \* Items other than those upon which setting had been carried out cannot be viewed.
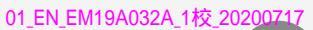

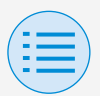

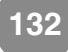

### Work history

| <       | Work history      |   |
|---------|-------------------|---|
| 0221202 | 20202900_964C1E_I | > |
| 0221202 | 20202303_964C1E_I | > |
| 0221202 | 20200601_964C1E_I | > |
| 0221202 | 20200600_964C1E_I | > |
| 0221202 | 20200558_964C1E_I | > |
| 0221202 | 20200557_964C1E_I | > |
| 0221202 | 20200556_964C1E_I | > |
| 0221202 | 20200555_964C1E_I | > |
| 0221202 | 20200554_964C1E_I | > |
| 0221202 | 20200501_964C1E_I | > |

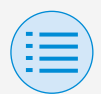

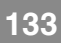

#### App menu

**Application version** 

You can confirm the software version of this app.

| <                | App menu |           |
|------------------|----------|-----------|
| Application vers | ion      | 1.0.0     |
| Terms of use     |          | >         |
| Open source lice | enses    | >         |
| Application lang | uage     | English 👻 |
| Application time |          | AM/PM 👻   |

#### App menu

#### Terms of use

# You can confirm the terms of use of this app.

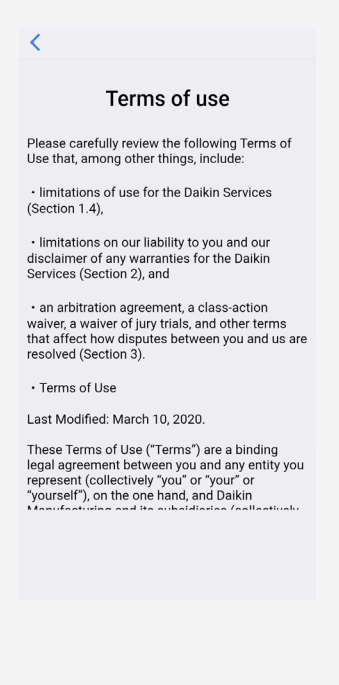

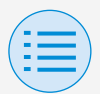

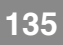

#### App menu

#### **Open source licenses**

# You can confirm the open-source software license which this app uses.

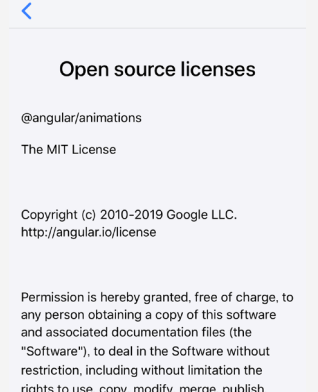

restriction, including without limitation the rights to use, copy, modify, merge, publish, distribute, sublicense, and/or sell copies of the Software, and to permit persons to whom the Software is furnished to do so, subject to the following conditions:

The above copyright notice and this permission notice shall be included in all copies or substantial portions of the Software.

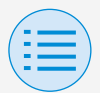

#### App menu

**Application language** 

You can change the language displayed by this app. After language selection is complete, press the "<" button.

| Κ                | App menu |           |
|------------------|----------|-----------|
| Application vers | ion      | 1.0.0     |
| Terms of use     |          | >         |
| Open source lic  | enses    | >         |
| Application lang | uage     | English 💌 |
| Application time |          | AM/PM 👻   |
|                  |          |           |

|  |        |        | Done |
|--|--------|--------|------|
|  |        |        |      |
|  |        |        |      |
|  | Eng    | glish  |      |
|  | Esp    | añol   |      |
|  | Le fra | ançais |      |
|  |        |        |      |

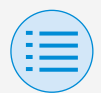

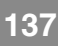

#### App menu

#### **Application time**

You can change whether this app displays time in 24-hour or 12-hour style.

After time display selection is complete, press the "<" button.

| <                | App menu |           |
|------------------|----------|-----------|
| Application vers | sion     | 1.0.0     |
| Terms of use     |          | >         |
| Open source lic  | enses    | >         |
| Application lang | guage    | English 🔻 |
| Application time | e        | AM/PM 👻   |
|                  |          |           |
|                  |          | Done      |
|                  |          |           |

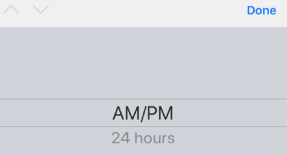

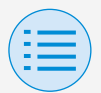

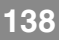

#### The app cannot be found

- Is the Android device you are using equipped with Bluetooth and a rearfacing camera?
  - Unequipped Android devices will not display the app in the Google Play store list of apps.
- Is the OS version of the Android device you are using correct?
  - If using an Android device with an OS older than 9.0.0, the app will not be displayed in the Google Play store list of apps.

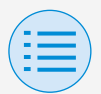

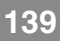

#### The app cannot be used

- Has the app been started more than 31 times since a version check was performed?
  - \* A version check is carried out when connecting to the App Store.
  - Please use in an environment where internet connection is possible.

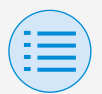

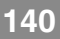

Communication with the remote controller is not possible

- Are you carrying out settings in a location close to the remote controller?
  - Though Bluetooth low energy communication is possible even from distant locations, as a basic rule, please carry out work close to the operating remote controller.
- Are the Bluetooth function and camera function of the device set to ON?
  - Set the device Bluetooth function and camera function to ON.

### Troubleshooting

- Is the Bluetooth setting screen displayed within the installer menu screen?
  - On the remote controller, display the Bluetooth setting screen within the installer screen.
- Is the clock on the device correct?
  - Set the clock on the device correctly to the current time.

### Troubleshooting

- Is the Bluetooth prohibition setting in the remote controller set to "Allow"?
  - Set to "Allow" in the Bluetooth prohibition setting area of the remote controller field setting menu.

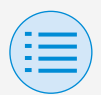

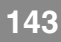

- Is the device you are using charged?
  - Please charge it. If the battery power is insufficient, there is a possibility that communication cannot be carried out well.
- Connection to the remote controller was possible before, but now connection is not possible.
  - Unregister the device on your smartphone.
    - 1. Startup the settings application.
    - 2. Select Bluetooth.
    - 3. From the list of your devices, press the "i" button of the "UE878 RF MODULE".
    - 4. Select "Unregister this device".

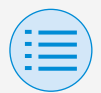

# About display messages

# App screen (dialog displayed when writing to the remote controller)

| Contents                                                                                 | Error code | Message                                                                       | Correction method                                                                                |  |  |  |
|------------------------------------------------------------------------------------------|------------|-------------------------------------------------------------------------------|--------------------------------------------------------------------------------------------------|--|--|--|
| ► Device error                                                                           |            |                                                                               |                                                                                                  |  |  |  |
| The Bluetooth function of the device is OFF                                              | A-0001     | The Bluetooth<br>function of the device<br>is unavailable.                    | From the setting<br>screen of the device,<br>please make the<br>Bluetooth function<br>available. |  |  |  |
| The app is prohibited<br>from giving its<br>location information<br>(Android only)       | A-0002     | To use this app,<br>access to location<br>information needs to<br>be granted. | Please grant<br>access to location<br>information from the<br>app information.                   |  |  |  |
| Due to insufficient<br>capacity in the<br>device, there was a<br>failure saving the file | A-0003     | Saving was not<br>possible.                                                   | Please delete<br>unnecessary files.                                                              |  |  |  |
| This device does not<br>support Bluetooth                                                | A-0004     | This device does not<br>support Bluetooth.                                    | Please use a recommended device.                                                                 |  |  |  |
| This device does<br>not support camera<br>usage.                                         | A-0005     | This device does<br>not support camera<br>usage.                              | Please use a recommended device.                                                                 |  |  |  |
| Communication er                                                                         | ror        |                                                                               |                                                                                                  |  |  |  |
| Communication timed out                                                                  | B-0001     | Communication timed out.                                                      | Move close to the<br>remote controller<br>and perform settings<br>again.                         |  |  |  |
| The length of the frame is not within range                                              | B-0002     | Communication failed.                                                         | Move close to the<br>remote controller<br>and perform settings<br>again.                         |  |  |  |
| A nonexistent<br>command was<br>received                                                 | B-0003     | Communication<br>failed.                                                      | Move close to the<br>remote controller<br>and perform settings<br>again.                         |  |  |  |
| Inconsistent frame<br>number                                                             | B-0004     | Communication<br>failed.                                                      | Move close to the<br>remote controller<br>and perform settings<br>again.                         |  |  |  |
| Cannot receive due<br>to communication<br>volume exceeding the<br>allotted memory area   | B-0005     | Communication<br>failed.                                                      | Move close to the<br>remote controller<br>and perform settings<br>again.                         |  |  |  |

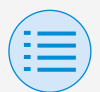

## About display messages

| Contents                                                             | Error code | Message                                                                                 | Correction method                                                                                                    |  |
|----------------------------------------------------------------------|------------|-----------------------------------------------------------------------------------------|----------------------------------------------------------------------------------------------------|--|
| Pairing was<br>interrupted                                           | B-0006     | Communication with<br>the remote controller<br>was interrupted.                         | Make the<br>advertisement<br>function on the<br>remote controller<br>available, perform<br>pairing again, and<br>then perform settings. |  |
| There was a failure at CRC check                                     | B-0007     | Communication<br>failed.                                                                | Move close to the<br>remote controller<br>and perform settings<br>again.                                                                |  |
| Received data is missing                                             | B-0008     | Reception failed.                                                                       | Move close to the<br>remote controller<br>and perform settings<br>again.                                                                |  |
| Connected to a non-<br>supported device                              | B-0009     | It is a non-supported<br>device.                                                        | This app can only<br>connect to the<br>Daikin Industries,<br>Ltd. "BRC1H7" wired<br>remote controller<br>series.                        |  |
| The amount of<br>schedule data is<br>excessive                       | B-0010     | The amount of data is in error.                                                         | —                                                                                                    |  |
| An error occurred in<br>part of the header                           | B-0011     | Communication<br>failed.                                                                | This app can only<br>connect to the<br>Daikin Industries,<br>Ltd. "BRC1H7" wired<br>remote controller<br>series.                        |  |
| Processing sequence<br>error                                         | B-0012     | Communication failed.                                                                   | —                                                                                                    |  |
| Setting failure                                                      |            |                                                                                         |                                                                                                    |  |
| There was a setting<br>failure due to an error<br>on the device side | C-0001     | Some kind of error<br>occurred between the<br>remote controller and<br>the indoor unit. | Move close to the<br>remote controller<br>and perform settings<br>again.                                                                |  |
|                                                                      |            |                                                                                         | If the same message<br>is displayed, confirm<br>the contents of the<br>setting.                                                         |  |

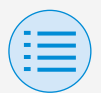

### About display messages

| Contents                                                                                                    | Error code | Message                                                                                                    | Correction method                    |
|----------------------------------------------------------------------------------------------------|------------|----------------------------------------------------------------------------------------------------|--------------------------------------|
| Setting failed<br>because the batch<br>sending function sent<br>a value that cannot<br>be set on the device<br>side.                  | C-0002     | Contains a value that<br>cannot be set. Check<br>the settings for the<br>following functions.<br>• Field setting<br>• Setpoint range<br>limitation<br>Enumerates functions<br>that tried to set<br>values which cannot<br>be set, such as<br>above. | Confirm the contents of the setting. |
| Setting failed<br>because the batch<br>sending function sent<br>a setting to a function<br>which cannot be set<br>on the device side. | C-0003     | The following<br>functions cannot be<br>set on the connected<br>device.<br>• Filter auto clean<br>setting<br>Enumerates functions<br>which cannot be set,<br>such as above.                                                                         | Confirm the contents of the setting. |

- 1 If this app is not updated to the latest version, this app cannot be used. Also, if the app is being used in an environment where internet connection is not possible and the app has been started more than 31 times since the last version check, the app cannot be used until a version check is performed again.
- 2 Has the app been started more than 31 times since a version check was performed?
- 3 Though Bluetooth low energy communication is possible even from distant locations, as a basic rule, please carry out work close to the operating remote controller.

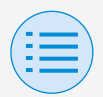

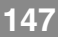

## About trademarks and copyright

- "QR Code" is a trademark or registered trademark of DENSO WAVE INCORPORATED.
- "iOS" and "Apple Store" are trademarks or registered trademarks of Apple Inc.
- "Android" and "Google Play Store" are trademarks or registered trademarks of Google Inc.
- Bluetooth low energy and the Bluetooth low energy logo are trademarks of Bluetooth SIG, Inc.
- The contents of this manual are subject to change without prior notice.

01\_EN\_EM19A032A\_1校\_20200717

EM19A032A (2007) [HT]